Návod k instalaci podpisového certifikátu do aplikace eRecept – lékař

- 1) Ujistěte se, že jste z počítače vyexportovali podpisový certifikát a ten nahráli do telefonu
- 2) Spusťte aplikaci eRecept lékař a stiskněte tlačítko Přihlásit
- 3) Zvolte volbu v levém horním okraji displeje

| Vodafone CZ 👎 🍠 🔳    | \$al 9 | 92 % 📰 14:37 |  |
|----------------------|--------|--------------|--|
| $\equiv$ Pacient     |        | ê 🖰          |  |
| ACIENT LÉKY          | ECEPT  | LÉKAŘ        |  |
| Pacient              |        |              |  |
| Jméno                |        |              |  |
|                      |        |              |  |
| Příjmení             |        |              |  |
|                      |        |              |  |
| Číslo pojištěnce     |        |              |  |
|                      |        |              |  |
| Zdravotní pojišťovna |        |              |  |
|                      |        |              |  |
| ZOBRAZIT VÍCE        |        |              |  |
|                      |        | ]            |  |

4) Zvolte Nastavení

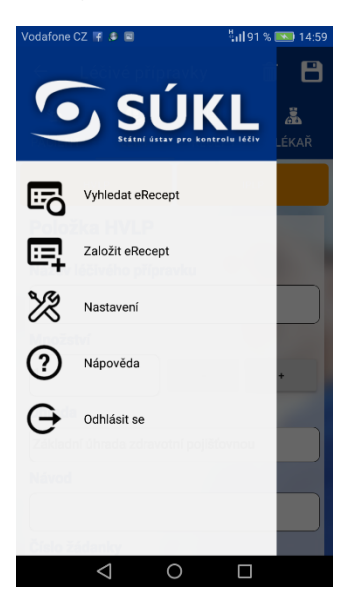

5) Stiskněte volbu Nastavit podepisovací certifikát

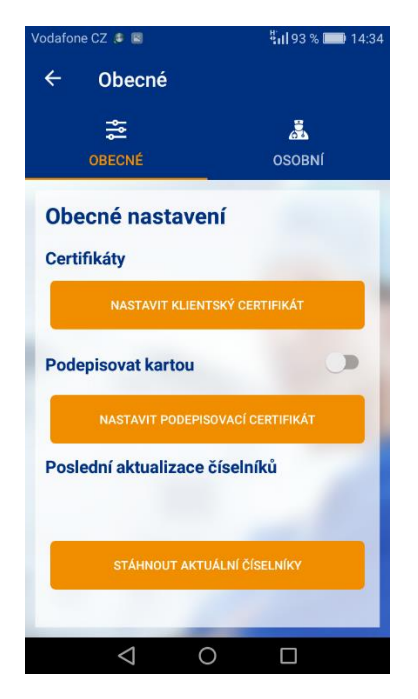

6) Zvolte Instalovat

| Vodafone CZ 🔓 🕑 🖻                                                                                                    | ង1] 93 % 💌 15:29 |  |  |  |
|----------------------------------------------------------------------------------------------------|------------------|--|--|--|
| Klíčen                                                                                                    | ka               |  |  |  |
| Vybrat ce                                                                                                    | rtifikát         |  |  |  |
| Aplikace eRecept Lékař požadovala certifikát. Výběr certifikátu<br>zajistí aplikaci schopnost používat tuto identitu se servery nyní i<br>v budoucnu. |                  |  |  |  |
| CM=3d3400 1b6c<br>CN=SUKL1000 5,0U=100                                                                                                    | . <b>92c6.</b>   |  |  |  |
|                                                                                                    |                  |  |  |  |
| Můžete nainstalovat pouze certifikáty ze souboru PKCS#12<br>souboru s příponou .pfx nebo .p12, který se nachází v externí<br>paměti.                  |                  |  |  |  |
|                                                                                                    | Instalovat       |  |  |  |
| Zakázat                                                                                                    | Povolit          |  |  |  |
|                                                                                                    |                  |  |  |  |
| < 0                                                                                                    |                  |  |  |  |

## 7) Vyberte podepisovací certifikát uložený v mobilním telefonu

| Vodafor            | ne CZ                                      | Hill 93 % 💌 9:44 | Vodafor | ie CZ 🖪  |           | 🐫 93 % 💌 9:44    |
|--------------------|--------------------------------------------|------------------|---------|----------|-----------|------------------|
| ×                  | Otevřít z                                  |                  | ×       |          | documents |                  |
| G                  | Poslední                                   |                  | Q       | testSUKL | pfx       |                  |
| 4                  | Disk<br>@gmail.com                         |                  |         |          |           |                  |
| $\underline{\vee}$ | Stahování                                  |                  |         |          |           |                  |
| ¢                  | Interní úložiště<br>Volný prostor: 4,98 GB |                  |         |          |           |                  |
|                    |                                            |                  |         |          |           |                  |
|                    |                                            |                  |         |          |           |                  |
|                    |                                            |                  |         |          |           |                  |
|                    |                                            | (C)<br>Nastavení |         | Q 1      |           | (C)<br>Nortovorí |
|                    |                                            |                  | Hie     |          |           |                  |

8) Potvrďte OK. Pokud bude aplikace vyžadovat heslo, vložte heslo pro tento podpisový certifikát.

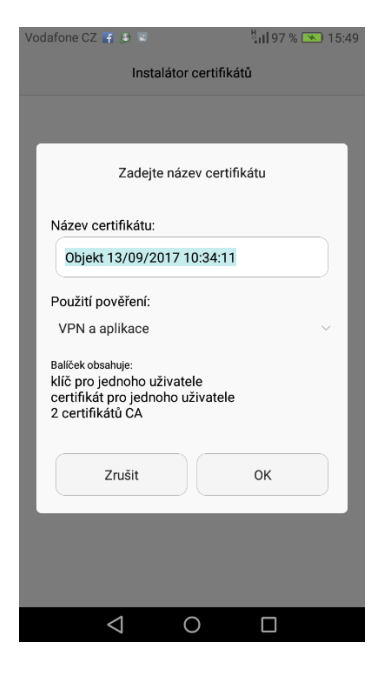

 Vyberte podepisovací certifikát a označte jej kolečkem po pravé straně. Podepisovací certifikát obsahuje jméno, příjmení a název certifikační autority. V případě obrázku druhý odkaz – ICA (1. Certifikační autorita). Poté stiskněte vpravo dole Povolit.

| Vodafone CZ 📑 🔊 🖻                                                                                                    | ង៉ា 93 % 💌 15:29                       |  |  |  |  |
|----------------------------------------------------------------------------------------------------|----------------------------------------|--|--|--|--|
| Klíčenka                                                                                                    |                                        |  |  |  |  |
|                                                                                                    |                                        |  |  |  |  |
| Vybrat certifikát                                                                                                    |                                        |  |  |  |  |
| Aplikace eRecept Lékař požadovala certifikát. Výběr certifikátu<br>zajisti aplikaci schopnost používat tuto identitu se servery nyní i<br>v budoucnu.                                                                                                    |                                        |  |  |  |  |
| 20c321641231c313c5213d1s6s1w6e8d213c3ss                                                                                                    |                                        |  |  |  |  |
| CN=SUKL                                                                                                    | ······································ |  |  |  |  |
| Objekt 13/09/2017 10:34:11   SERIALNUMBER-ICA - Construction SURNAME - Structure - Given and the start pro kontrolu lecture - Structure - Structure |                                        |  |  |  |  |
| pameti.                                                                                                    |                                        |  |  |  |  |
|                                                                                                    | Instalovat                             |  |  |  |  |
|                                                                                                    |                                        |  |  |  |  |
| Zakázat                                                                                                    | Povolit                                |  |  |  |  |
|                                                                                                    |                                        |  |  |  |  |
|                                                                                                    |                                        |  |  |  |  |
| $\bigtriangledown$                                                                                                    | 0 🗆                                    |  |  |  |  |

10) Podepisovací certifikát je nainstalován do mobilního zařízení. Dále pokračujte podle návodu aplikace.